# アグリバイオのウェブページにアクセス

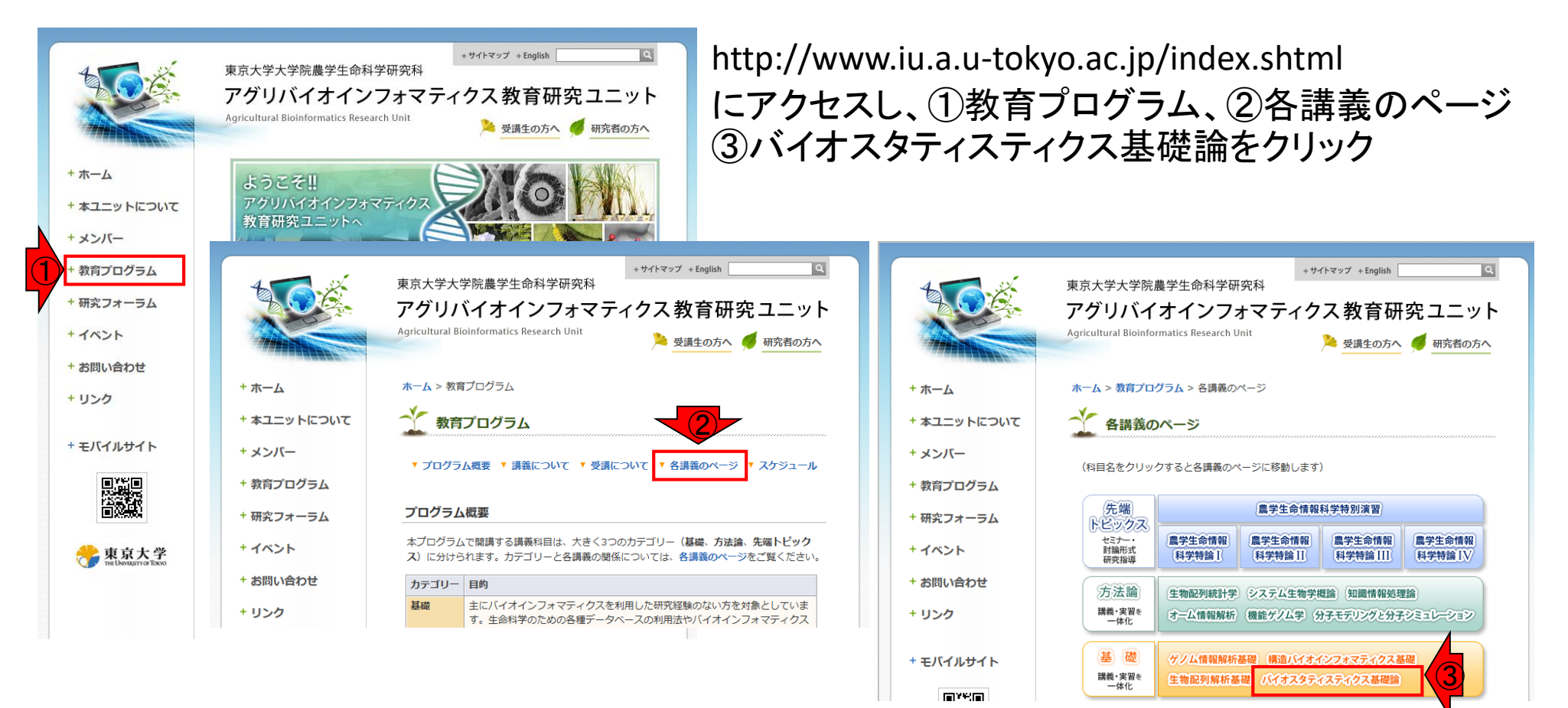

# バイオスタティスティクス基礎論にアクセス

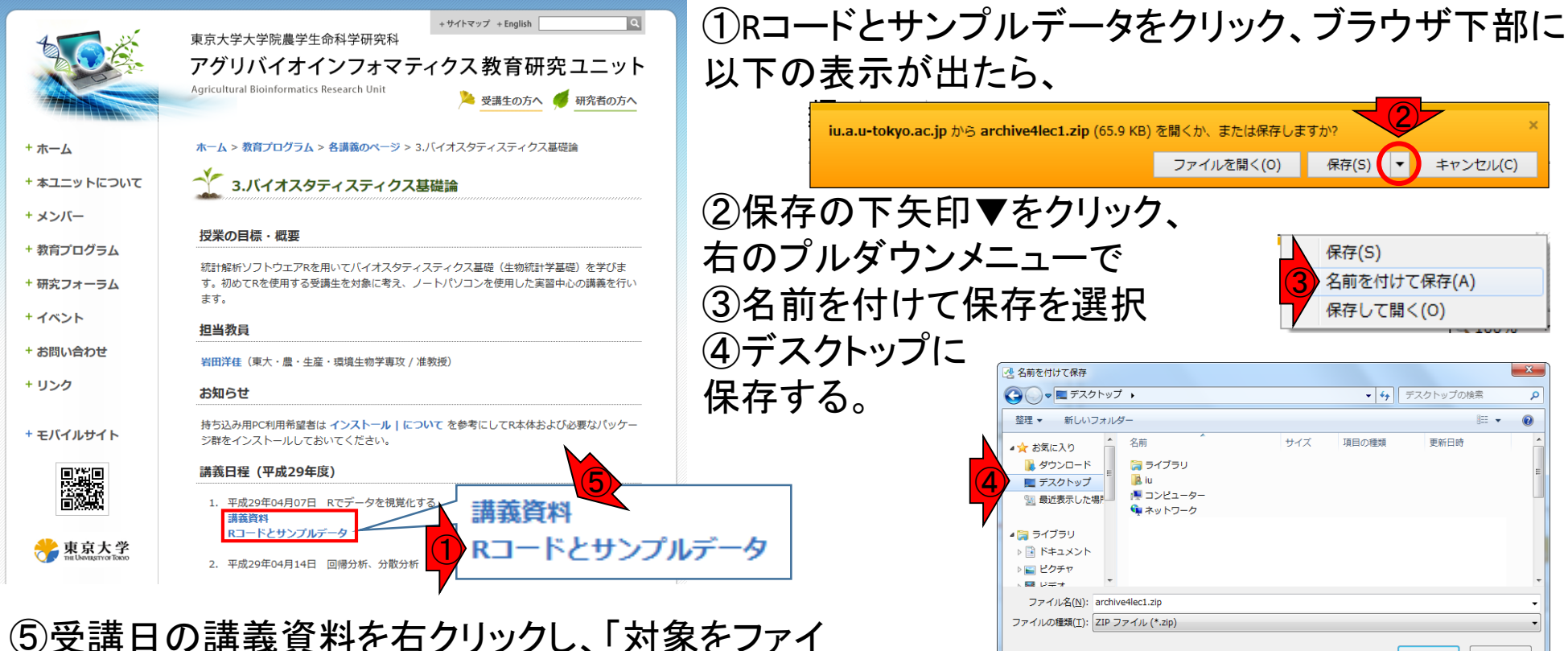

フォルダーの非表示

⑤受講日の講義資料を石クリックし、「対象をノアイ ルに保存」を選び、デスクトップに保存。保存した講 義資料PDFを開いておく。

保存(S) キャンセル

### ダウンロードしたzipファイルを解凍

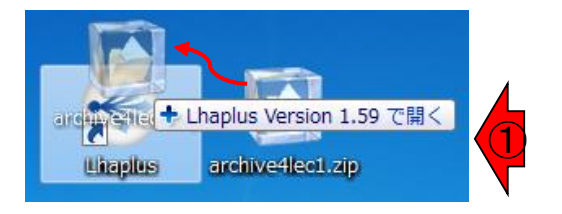

| Lhaplus                             | $\times$ |
|-------------------------------------|----------|
| 'archive4lec1zip'の解凍先フォルダを指定してください。 | _        |
| Ci¥Users¥student¥Desktop            |          |
|                                     |          |

①デスクトップに保存したzipファイルを、左のように Lhaplusショートカットアイコンにドラッグする。

左の表示が出たら解凍先フォルダが ② C:¥Users¥student¥Desktop になっていることを確認し、OKボタンをクリック。 ※アグリバイオ貸与PCではなく、持ち込みPCの場合は 異なります。適宜ご確認ください。

| _ |                                             |                           |  |  |  |  |
|---|---------------------------------------------|---------------------------|--|--|--|--|
| L | haplus                                      |                           |  |  |  |  |
|   | 一般設定 アーカイブ変換 文字列変換 ZIP パスワード                | "探索 バージョン情報               |  |  |  |  |
|   | — 解凍設定 ———————————————————————————————————— | - 圧縮設定                    |  |  |  |  |
|   | ● 指定したフォルダ                                  | ● 指定したフォルダ                |  |  |  |  |
| 5 |                                             |                           |  |  |  |  |
| 1 | * 空白を指定した場合は、デスクトップに解凍します                   | * 空白を指定した場合は、デスクトップに出力します |  |  |  |  |
|   | ○ アーカイブファイルと同じフォルダ                          | ○ アーカイブファイルと同じフォルダ        |  |  |  |  |
|   | ○解凍時に指定する                                   | ○圧縮時に指定する                 |  |  |  |  |
|   |                                             |                           |  |  |  |  |

### 〔参考〕

zipファイルをダブルクリックによる解凍を行った場合など、 解凍されたフォルダの場所がわからない場合はLhaplus アイコンをダブルクリックし、③の解凍設定を確認してく ださい。

# 解凍先のフォルダのパスをコピー

| 📕 🛃 🚽 a               | rchive4le | ec1                              |                  |                    | - 0    | ×   |
|-----------------------|-----------|----------------------------------|------------------|--------------------|--------|-----|
| ファイル ホーム              | 共有        | 表示                               |                  |                    |        | ~ 🕐 |
| ← → <mark>1</mark> ↑[ | C:¥Us     | ers¥student¥Desktop¥archive4lec1 |                  | ∼ Ö archive4le     | c1の検索  | م   |
|                       | ^         | 名前                               | 更新日時             | 種類                 | サイズ    |     |
| ★ クイック アクセノ           | <b>^</b>  | DS_Store                         | 2017/04/05 23:09 | DS_STORE ファイル      | 7 KB   |     |
|                       | *         | .Rapp.history                    | 2017/04/05 23:07 | HISTORY ファイル       | 22 KB  |     |
| -F                    | *         | code4lec1.R                      | 2017/04/05 23:03 | Rファイル              | 8 KB   |     |
| 🚆 ドキュメント              | *         | 🔊 RiceDiversityLine.csv          | 2013/04/02 11:38 | Microsoft Excel CS | 38 KB  |     |
| 📰 ピクチャ                | *         | 🚯 RiceDiversityPheno.csv         | 2013/04/01 10:03 | Microsoft Excel CS | 115 KB |     |
| i OneDrive            |           |                                  |                  |                    |        |     |
| PC                    |           |                                  |                  |                    |        |     |
| 🧊 3D オブジェク            | ۲         |                                  |                  |                    |        |     |
| 🕹 ダウンロード              |           |                                  |                  |                    |        |     |
| 📃 デスクトップ              |           |                                  |                  |                    |        |     |
| 🔮 ドキュメント              |           |                                  |                  |                    |        |     |
| 📰 ピクチャ                | ~         |                                  |                  |                    |        |     |
| 5 個の項目                |           |                                  |                  |                    |        |     |

解凍したフォルダを開き、 ①パスを選択してコピーし ておく

### Rを起動

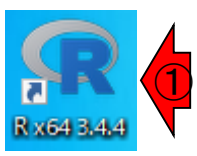

RGui (64-bit)
 ファイル 編集 閲覧 その他 パッケージ ウインドウ ヘルブ

#### 🖻 🕒 🖻 🖀 🔁 🎒

#### 🙀 R Console

R version 3.4.4 (2018-03-15) -- "Someone to Lean On" Copyright (C) 2018 The R Foundation for Statistical Computing Platform: x86\_64-w64-mingw32/x64 (64-bit)

R は、自由なソフトウェアであり、「完全に無保証」です。 一次の条件に従えば、自由にこれを再配布することができます。 配布条件の詳細に関しては、'iicense()・ あるいは 'iicence()・と入力してください。

R は多くの貢献者による共同プロジェクトです。 詳しくは 'contributors()'と入力してください。 また、R や R のパッケージを出版物で引用する際の形式については 'citation()'と入力してください。

'demo() ' と入力すればデモをみることができます。 'help() ' とすればオンラインヘルプが出ます。 'help・start() 'で HTRL プラウザによるヘルプがみられます。 'q() ' と入力すれば R を終了します。

>

①デスクトップのR x64 3.4.4 アイコンをダブル クリックして、Rを起動

②全画面表示を解除

- - -

③R Console画面のウィンドウサイズを好みの サイズに拡大して変更

# ワーキングディレクトリを変更する

| V | ඹ RGui                         | (64-bit)                                                            |            |                                  |                                     |           |                                                                                |                  |                |         |        |            |   |
|---|--------------------------------|---------------------------------------------------------------------|------------|----------------------------------|-------------------------------------|-----------|--------------------------------------------------------------------------------|------------------|----------------|---------|--------|------------|---|
| 1 | ファイル                           | 編集                                                                  | 閲覧         | その他                              | パック                                 | ージ        | ウインドウ                                                                          | ヘルフ              | f              |         |        |            |   |
| 7 | R コ<br>新し<br>スク                | ードのソー:<br>いスクリブ<br>リプトを問                                            | スを読み<br>パト | 込み                               |                                     |           |                                                                                |                  |                |         |        |            |   |
|   | 77                             | イルの表示                                                               | ₹          |                                  |                                     |           |                                                                                |                  |                |         |        |            |   |
|   | 作業スペースの読み込み…<br>作業スペースの保存… Ctr |                                                                     |            |                                  |                                     | I+S       | "Someone to Lean On"<br>tion for Statistical Computing<br>4 (64-bit)           |                  |                | ng      |        |            |   |
|   | 履服                             | 歴の読みじ<br>歴の保存                                                       | <u>ヽ</u> み |                                  |                                     |           | :保証」です<br>することが<br>い あるい(                                                      | す。<br>できま<br>は い | す。<br>icenc    | e() '   | とんわい   | てください。     |   |
|   | 71                             | レクトリの                                                               | 変更         |                                  |                                     | 7+11/     | V-の参昭                                                                          | 10 -             | Locino         | ~ ()    | C////0 | C VICCO IS | × |
| , | EDA                            | 别                                                                   |            |                                  | Ctr                                 | 2412      | / <b>v</b> /9/7#                                                               |                  |                |         |        |            | ~ |
|   | ファイルを保存 終了                     |                                                                     |            |                                  | - 2, 2 -                            | 作!<br>C:¥ | 業ディレクトリ<br>(Users¥stude                                                        | の変更<br>ent¥De    | sktop¥a        | archive | e4lec1 |            |   |
|   | 'help<br>'help<br>'q()'        | elp()'とすればオンラ<br>elp()'とすればオンラ<br>elp.start()'で HT<br>()'と入力すれば R を |            | いは) C2<br>ンライン/<br>・HTML<br>R を終 | にいしば、<br>ハルプバーン<br>シブラウシン<br>冬了しまい。 |           | PC<br>> ③ 3D オブジェクト<br>> ↓ ダウンロード<br>ゴード<br>3 ○ archive4lec1<br>→ archive4lec2 |                  |                |         |        | ^          |   |
|   |                                |                                                                     |            |                                  |                                     | >         | > <mark> </mark> arcl<br>ドキュメン<br>ドクチャ                                         | hive4le<br>ソト    | c3             |         |        |            | ~ |
|   |                                |                                                                     |            |                                  |                                     | フォ        | ルダー( <u>F</u> ):                                                               | arc              | hive4le        | ec1     |        |            |   |
|   |                                |                                                                     |            |                                  |                                     | H.        | 新しいフォルダ                                                                        | 一の作成             | ដំ( <u>N</u> ) |         | OK     | キャンセ       | μ |

①ファイルメニューの②ディレクトリの変更

起動した「フォルダーの参照」ウィンドウで以下の順に開き、最後の③archive4lec1フォルダを 選択し、

OKボタンをクリック

## ワーキングディレクトリとファイルの確認

|                                                                                 | 🙀 RGui (64-bit)                                                                                                    |                                                               |  |  |  |  |  |
|---------------------------------------------------------------------------------|----------------------------------------------------------------------------------------------------|---------------------------------------------------------------|--|--|--|--|--|
|                                                                                 | ファイル 編集 閲覧 その他 パッケージ ウインドウ ヘルプ                                                                                                    |                                                               |  |  |  |  |  |
|                                                                                 | <b>é l' P</b> P <b>B</b> C <b>D B</b>                                                                                                    |                                                               |  |  |  |  |  |
|                                                                                 | R Console                                                                                                    |                                                               |  |  |  |  |  |
|                                                                                 | R version 3.4.4 (2018-03-15) "Someone to Lean On"<br>Copyright (C) 2018 The R Foundation for Statistical Computing<br>Platform: x86_64-w64-mingw32/x64 (64-bit)<br>R は、自由なソフトウェアであり、「完全に無保証」です。<br>一定の条件に従えば、自由にこれを再配布することができます。<br>配布条件の詳細に関しては、'license()' あるいは 'licence()' と入力してください。<br>R は多くの貢献者による共同プロジェクトです。 | ①getwd()<br>と入力し、前のスライドで設定したフォルダにワー<br>キングディレクトリが設定されていることを確認 |  |  |  |  |  |
|                                                                                 | 詳しくは 'contributors()' と入力してください。<br>また、R や R のパッケージを出版物で引用する際の形式については<br>'citation()' と入力してください。<br>'demo()' と入力すればデモをみることができます。<br>'help()' とすればオンラインヘルプが出ます。<br>'help.start()' で HTML ブラウザによるヘルプがみられます。<br>'g()' と入力すれば R を終了します。                                                                                 | ②list.files()<br>と入力し、フォルダの中身が見えていることを確認                      |  |  |  |  |  |
|                                                                                 | <pre>&gt; getwd() [1] "C:/Users/student/Desktop/archive4lecl" &gt; list.files() [1] "code4lecl.R" "RiceDiversityLine.csv" "RiceDiversityPheno.csv" &gt;  </pre>                                                                                                    |                                                               |  |  |  |  |  |
| うまくいかない(ファイルが確認できない)場合は以下を入力。<br>setwd("C:/Users/student/Desktop/archive4lec1") |                                                                                                    |                                                               |  |  |  |  |  |
|                                                                                 | 持ち込みPCの場合やデスクトップ以外                                                                                                    | で解凍した場合、異なります                                                 |  |  |  |  |  |

7

### スクリプトを開き、解析を実行

①ファイルメニューの②スクリプトを開くを選び、code4lec1.Rファイルを選択して開くと、 ③Rエディタが開きます。

④Rエディタで実行したい部分を選択(青く反転)し、アイコン⑤ № をクリックすると、
 ⑥R Consoleウィンドウで実行されます。

| RGui (64-bit)     ファイル 毎年 開発 その他 パッケージ ・                                                                                                    |                                                                                                    |           |                                                                                                    | – 🗆 X          |
|----------------------------------------------------------------------------------------------------|----------------------------------------------------------------------------------------------------|-----------|----------------------------------------------------------------------------------------------------|----------------|
| Rコードのソースを読み込み                                                                                                    |                                                                                                    |           |                                                                                                    |                |
| R コードのソースを読み込み<br>新しいスクリプト<br>スクリプトを開く<br>ファイルの表示<br>作業スペースの読み込み<br>作業スペースの保存 Ctrl+S<br>展歴の読み込み<br>展歴の読み込み<br>展歴のであるか<br>展歴のです。<br>ディレクトリの変更<br>ロ刷<br>アイルを保存<br>キャー・<br>マイルを保存<br>キャー・<br>マイルを保存<br>マイルを保存<br>マイル・<br>マイルを保存<br>マイルの変更<br>マイルを保存<br>マイルを保存<br>マイルを保存<br>マイルを保存<br>マイルを保存<br>キャー・<br>マイルを保存<br>マイルを保存<br>マー・<br>マイルを保存<br>マー・<br>マイルを保存<br>マー・<br>マイルを保存<br>マー・<br>マイルを保存<br>マー・<br>マイルを保存<br>マー・<br>マイルを保存<br>マー・<br>マイルを保存<br>マー・<br>マー・<br>マー・<br>マー・<br>マー・<br>マー・<br>マー・<br>マー・<br>マー・<br>マー・ | R Console     R version 3.4.4 (2018-03-15) "Someone to Lean On"     Copyright (C) 2018 The R Foundation for Statistical Computing     Platform: x86_64-w64-mingw32/x64 (64-bit)     R は、自由なソフトウェアであり、「完全に無保証」です。 |           | <pre>CVUsers*student*Desktop¥archive4lec1*code4lec1.R-RI5717<br/>## An Introduction to Biostatistical Analysis with R<br/>## R codes for lecture on 04/07/2017<br/>## 1st step begin with the ABCs of R<br/># simple</pre> |                |
| <pre>&gt; list.files() [1] "code4lec1.R" "Ri &gt;  </pre>                                                                                                    | > 3 + 5 * 3<br>[1] 18<br>>  <br><                                                                                                    | v<br>≥ .a | x <- 2<br>x <- 5<br>1 / sqrt(2 * pi * s2) * exp(- (x - mu)^2 / (2 * s2))                                                                                                    | <b>*</b><br>.: |